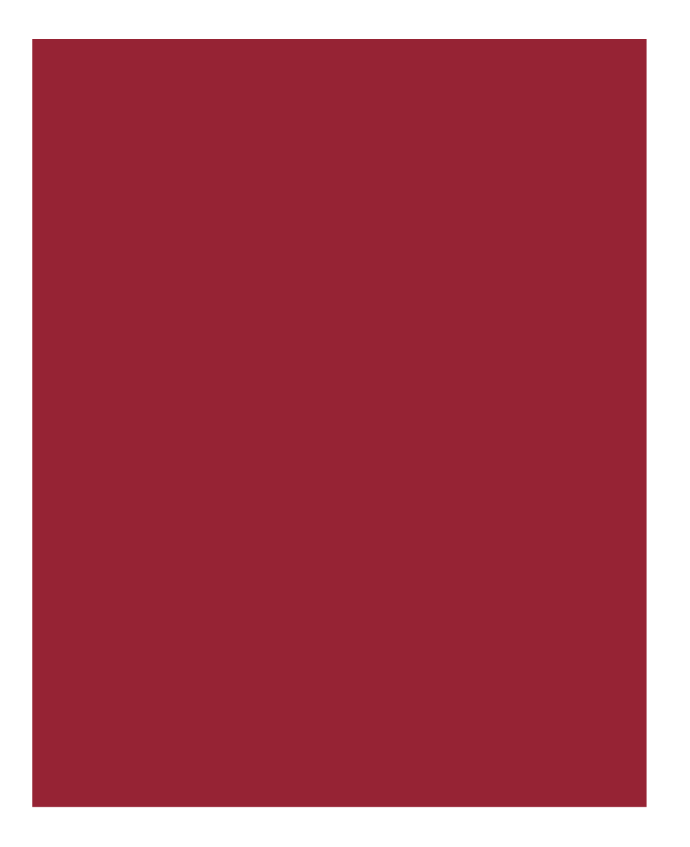

## **Stewart Access Portal**

Release Notes April 1, 2016 Version 1.6.1

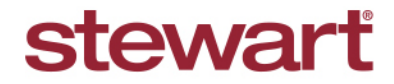

Real partners. Real possibilities.™

# **Table of Contents**

| Stewart Access Portal 1.6.1 Release Notes               | 1  |
|---------------------------------------------------------|----|
| New in This Release                                     | 1  |
| Portal Splash Page Login                                | 2  |
| Online Help Added to Menu                               | 2  |
| Add/Associate a Buyer/Borrower in CPL                   | 3  |
| Name Requirements for Buyers/Borrowers Tab in CPL       | 5  |
| Preview Requirements for Buyers/Borrowers on Lender CPL | 5  |
| Search For Existing or Add a Prospective Lender to CPL  | 6  |
| Extend Length for Attention to Field on CPL Lender Tab  | 8  |
| Defects                                                 | 9  |
| Additional Information                                  | 10 |
| Training                                                | 10 |
| Technical Support                                       | 10 |

# **Stewart Access Portal 1.6.1 Release Notes**

Stewart Access Portal 1.6.1 includes additional functionality and enhancements. This document provides users with an introduction to new features and functionality implemented with this release.

Deployment Date: April 1, 2016

#### **New in This Release**

An overview of new features and modifications to Stewart Access Portal 1.6.1 include:

- A new Splash page has been added to Stewart Access.
- <u>Online Help</u> has been added to the Stewart Access application with a link at the top of the screen in the navigation bar.
- The ability to add, associate, or edit a buyer/borrower to a CPL has been added.
- A requirement to include <u>either a first name and last name combination or a business name</u> on the Buyer/Borrower tab in CPL has been added.
- Up to two lenders can be added or associated to a <u>CPL from the Lender tab</u>.
- The <u>Attention To field</u> has been extended to accommodate up to fifty characters.

## Portal Splash Page Login

Upon logging in to *Stewart Access*, the user will be taken to a new **Splash** page, giving easy access to **File Search**. The **Splash** page shows a list of the most recently modified files.

Additionally, the user can navigate to this **Splash** page at any time by clicking the **Stewart Access** logo on the top bar of the application.

| tewart a                 | ccess                          | File ← CPL Jacket                                                     | Post Policy End | lorsement Register ( | TP<br>Contact ← Help | STESTER1@dev.picdev.local<br>Log off |
|--------------------------|--------------------------------|-----------------------------------------------------------------------|-----------------|----------------------|----------------------|--------------------------------------|
| Search                   |                                |                                                                       |                 |                      |                      | *                                    |
|                          |                                | File Number                                                           | Modified Date   | Buyer/Borrower       | Seller               | Property                             |
| Detail                   | Product                        | 4Paul013-24-2016                                                      | 3/24/2016       | First Name Last Name |                      | 1234 Residential                     |
| Detail                   | Product                        | BN13-24-2016                                                          | 3/24/2016       | First Name Last Name |                      | 1234 Residential                     |
| Detail                   | Product                        | 112233MRCF                                                            | 3/24/2016       | Mike Smith           |                      |                                      |
| Detail                   | Product                        | fff                                                                   | 3/24/2016       |                      |                      |                                      |
| Detail                   | Product                        | TPS FileNum3-24-2016                                                  | 3/24/2016       | First Name Last Name | First Name Last Name | 1234 Residential                     |
|                          | 1 2                            | 3 4 5 6 7 8 9                                                         | 10 ►            | H                    |                      | 1 - 5 of 519 items                   |
| 2016 Stewa<br>ademarks a | rt Title Guar:<br>re the prope | anty Company. All Rights Reserved.<br>rty of their respective owners. |                 |                      |                      |                                      |

#### **Online Help Added to Menu**

Stewart Access Online Help has been integrated to Stewart Access. This Help system contains detailed information about how to perform specific tasks in Stewart Access.

To access the Stewart Access Online Help:

1. Click Help on the top navigation bar.

| stewart access | File 🕶 | CPL | Jacket | Post Policy Endorsement | Register | Contact 👻 | Help | TPSTESTER1@dev.picdev.local |
|----------------|--------|-----|--------|-------------------------|----------|-----------|------|-----------------------------|
|                |        | -   |        |                         |          |           |      |                             |

2. The Stewart Access Online Help launches in a new browser window/tab.

### Add/Associate a Buyer/Borrower in CPL

The user has the option to add or associate one or more buyer/borrowers for a CPL on the Buyer/Borrower tab. Follow the steps below to **Add a Buyer/Borrower**:

#### Steps

- 1. Create or open a CPL.
- 2. Select the Buyer/Borrower tab.

| +                         |                                 |                                  |
|---------------------------|---------------------------------|----------------------------------|
| File Number               | State                           | Location                         |
| 111222333HYEW             | TX                              | 1980 Post Oak Suite 800 💌        |
| Agency                    | Covered Party                   | Branch                           |
| StewartAccess Test Agency | Lender                          | None                             |
| Date                      | Form                            |                                  |
| 03/24/2016                | TX T-50 Insured Closing Le: -   |                                  |
| Property                  | Lender Buyer/Borrower Seller Se | econdary Agency                  |
| + %                       |                                 |                                  |
| Primary First Name        | Middle Name Last Name Business  | Name Address Line1 Address Line2 |
|                           |                                 | ^                                |
| < [                       | m                               | •                                |

- 3. Click + to add a new **Buyer/Borrower**.
  - Enter the First Name and Last Name or the Business Name. (Optional when First Name and Last Name are provided, added Middle Name.)
  - Provide Address Line 1 and (optional) Address Line 2.
  - Enter the City.
  - Provide the **ZIP** code.
  - Select a state from the State drop-down.
  - By default, **USA** displays in the Country field and cannot be changed.

| Add Buyer/Borrower |                | Save Cancel                   |
|--------------------|----------------|-------------------------------|
| File Number        |                | Agency                        |
| 112233MRCF         |                | StewartAccess Test Agency Inc |
| First Name         | Middle Name    | Last Name                     |
|                    | Business Name  |                               |
| Address Line 1     | Address Line 2 | City                          |
| State              | ZIP            | Country                       |

4. When finished, click Save. The new buyer/borrower record displays in the Buyer/Borrower tab.

Follow the steps below to Associate a Buyer/Borrower:

#### Steps

- 1. Create or open a **CPL**.
- 5. Select the Buyer/Borrower tab.
- 6. Click by to associate an existing **Buyer/Borrower** from the file to the **CPL**.
- 7. Select one or more buyer/borrower records to associate to the CPL.

| Associate Buyer/Borrower Save Cancel |            |                                   |           |  |  |  |  |  |  |
|--------------------------------------|------------|-----------------------------------|-----------|--|--|--|--|--|--|
| File Numbe                           | r<br>IRCF  | Agency<br>StewartAccess Test Agen | icy Inc   |  |  |  |  |  |  |
| Select                               | First Name | Middle Name                       | Last Name |  |  |  |  |  |  |
|                                      | Mike       | Ray                               | Smith     |  |  |  |  |  |  |
|                                      | Joel       |                                   | Williams  |  |  |  |  |  |  |
| •                                    | Π          |                                   | *<br>•    |  |  |  |  |  |  |

8. When finished, click **Save**. The selected buyer/borrower records display on the *Buyer/Borrower* tab.

If more than one buyer/borrower has been added, you can assign the **Primary** buyer/borrow by using the **Edit** function. To change the **Primary Buyer/Borrower**, follow the steps below to **Edit a Buyer/Borrower**:

#### Steps

- 1. Open the CPL.
- 2. Select the Buyer/Borrower tab.
- 3. Click dot to edit a buyer/borrower record associated to the CPL.
- 4. User can only edit the Primary Flag, click the checkbox in the **Primary** column for the appropriate **Buyer/Borrower** from the list.

|         | Property   | Lender Bu   | iyer/Borrower | Seller | Secondary  | Agency        |               |   |
|---------|------------|-------------|---------------|--------|------------|---------------|---------------|---|
| + %     |            |             |               |        |            |               |               |   |
| Primary | First Name | Middle Name | Last Name     | Bus    | iness Name | Address Line1 | Address Line2 |   |
|         | Joel       |             | William       | 5      |            | 1111 Fann     |               | * |

- 5. (Optional) Click to cancel the edit of the buyer/borrower record. The un-edited buyer/borrower record displays in the Buyer/Borrower tab.
- 6. When finished click . The edited buyer/borrower record displays on the *Buyer/Borrower* tab.

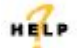

For more information on adding, associating or editing Buyer/Borrower information, refer to the Stewart Access Online Help and search for the section labeled, *CPL Module*.

### Name Requirements for Buyers/Borrowers Tab in CPL

When adding buyer/borrower information to a CPL on the *Buyer/Borrower* tab, you *must* enter either the **First Name** and **Last Name** or **Business Name**. Address fields **should not** be partially entered. It is required to enter the following fields:

- Address Line 1 (Optional: Address Line 2)
- City
- State
- Zip
- Country (automatically defaults based upon entry in State field.)

| Add Buyer/Borrower |                | Save Cancel                   |
|--------------------|----------------|-------------------------------|
| File Number        | ,              | Agency                        |
| 112233MRCF         |                | StewartAccess Test Agency Inc |
| First Name         | Middle Name    | Last Name                     |
|                    | Business Name  |                               |
| Address Line 1     | Address Line 2 | City                          |
| State              | ZIP            | Country                       |
|                    | •              |                               |

#### **Preview Requirements for Buyers/Borrowers on Lender CPL**

When user select Save/Preview on Lender CPL (Covered Party Lender), following address fields are not required.

- Address Line 1
- Address Line 2
- City
- State
- Zip
- Country

| ewart access | s File -   | CPL       | Jacket   | Post Policy E | Endorsement  | Register             | Contact -      | Help |                  |             | TPSTESTER1@ | dev.pic.dev.lo<br>Log |
|--------------|------------|-----------|----------|---------------|--------------|----------------------|----------------|------|------------------|-------------|-------------|-----------------------|
| •            |            |           |          |               |              |                      |                |      |                  |             |             |                       |
| File Number  | TESTCPL    | 4         |          |               | State        | AK                   |                |      | Location         | 211 East Mo | ore Avenue  | •                     |
| Agency       | StewartAcc | ess Test  | Agency 🔹 | Covered Party |              | Covered Party Lender |                | ٠    | Branch           | None        |             | •                     |
| Date         | 03/29/2016 |           |          | Form          | Test Stewart | Access Test Fo       |                |      |                  |             |             |                       |
|              |            |           | Property | Lender        | Buyer/Borr   | ower Se              | ler Attorne    |      | Secondary Agency |             |             |                       |
| + %          |            |           |          |               |              |                      |                |      |                  |             |             |                       |
|              | Primary P  | PropertyT | ype      | Add           | ress Line 1  |                      | Address Line 2 | City | State            | ZIP         | County      |                       |
|              |            |           |          |               |              |                      |                |      |                  |             |             | ÷.                    |

### Search For Existing or Add a Prospective Lender to CPL

The user has the ability to search for an existing lender or add a prospective lender to a CPL on the *Lender* tab. Up to two lenders can be associated or added, one "primary" and one "secondary". Once the CPL has been entered, the user can follow the steps below to **Search for a Lender**:

#### Steps

- 1. Create or open a CPL.
- 2. Select the Lender tab.
- 3. Click to add a lender to the **CPL**.
- 4. In the set of **Search By** fields, USA displays in the **Country** field by default, and cannot be changed.

| dd Lender |              |      |                               |         | Save Cance |  |  |
|-----------|--------------|------|-------------------------------|---------|------------|--|--|
| File Nu   | mber         |      | Agency                        |         |            |  |  |
| 4Pau      | 1013-24-2016 |      | StewartAccess Test Agency Inc |         |            |  |  |
| Search By | Legal Name   | City | State                         | ZIP     | Country    |  |  |
|           |              |      |                               | ▼ 77056 | USA        |  |  |
|           | Lende        | r    |                               |         |            |  |  |
|           | ٩            | +    |                               | •       |            |  |  |
|           |              |      |                               |         |            |  |  |

- 5. In the set of **Search By** fields, provide a ZIP code–or provide Legal Name, City and State– and click to search for a Stewart lender.
- 6. Select a lender from the Lender drop-down.

| Lender   |                                                                                                    |   |
|----------|----------------------------------------------------------------------------------------------------|---|
| Q +      | Please Select                                                                                                    |   |
|          | Please Select                                                                                                    | * |
|          | Bank Of America, N.A. (TANGLEWOOD) 5171 San Felipe St                                                                                            |   |
|          | Bank Of America, N.A. (TANGLEWOOD) 5171 San Felipe St                                                                                            | Ξ |
| L and an | Bank Of America, N.A. (GALLERIA) 5348 Westheimer Rd                                                                                              |   |
| Lender   | Bank Of America, N.A. (GALLERIA) 5348 Westheimer Rd                                                                                              |   |
|          | Bank Of America, N.A. (GALLERIA) 5348 Westheimer Rd                                                                                              |   |
|          | Bank Of America, N.A. (GALLERIA) 5348 Westheimer Rd                                                                                              |   |
|          | Bank Of America, N.A. (GALLERIA) 5348 Westheimer Rd                                                                                              |   |
|          | Bank Of Oklahoma, N.A. (IANGLEWOOD) 500 Chimney Rock Rd                                                                                          |   |
| n Number | Bank Of River Oaks, The(RIVERWAY) 5 Riverway Ste 100                                                                                             |   |
|          | BMC Capital, LP(HOUSTON) 2700 Post Oak Bivd Ste 975                                                                                              |   |
|          | Cadence Bark, N.A. (WILLIAMS TOWER) 2800 Post Oak Bivd Ste 100                                                                                   |   |
|          | Cauchice Ballin, N.A. (VILLIAWS TOWER) 2000 FUSI Oak Blvd Ste 100<br>Chevron Federal Credit Union/HOUSTON (SPECTPUM)) 3000 Post Oak Blvd Ste 150 |   |
|          | Cohen Financial/HOUSTON 1330 Post Oak Blvd Ste 2610                                                                                              |   |
|          | Cohen Financial(HOUSTON) 1330 Post Oak Blvd Ste 2610                                                                                             |   |
|          | Cohen Einancial(HOUSTON) 1330 Post Oak Blvd Ste 2610                                                                                             |   |
|          | Cohen Financial(HOUSTON) 1330 Post Oak Blvd Ste 2610                                                                                             |   |
|          | Compass Bank(HOUSTON) PO Box 4688                                                                                                    |   |
|          | Compass Bank(HOUSTON) PO Box 4688                                                                                                    | Ŧ |

7. Click Save, the lender displays on the Lender tab.

|   |            |            | Property      | Lender       | Buyer/Borrower | Seller Secondary A | gency           |        |        |
|---|------------|------------|---------------|--------------|----------------|--------------------|-----------------|--------|--------|
| + | <i>e</i> o |            |               |              |                |                    |                 |        |        |
|   | Prima      | ry Favorit | e Loan Number | Attention To | Legal Name     | Branch             | Mailing Address | County | City   |
| 1 | ê 🛛        |            |               |              | Cadence Ban    | WILLIAMS TOWER     | 2800 Post Oa    | Harris | Housto |
|   |            |            |               | _            |                |                    |                 |        |        |
|   |            |            |               |              |                |                    |                 |        |        |
|   |            |            |               |              |                |                    |                 |        |        |
|   |            |            |               |              |                |                    |                 |        |        |
|   |            |            |               |              |                |                    |                 |        |        |

Follow the steps below to Add a Prospective Lender:

#### Steps

- 1. Create or open a **CPL**.
- 2. Select the *Lender* tab.
- 3. Click to add a lender to the CPL. The **Add Lender** window opens.
- 4. Click + in the **Lender** field to provide a new lender. The **Add Lender** screen expands and lender fields are displayed.

| Add Lender    |          |        |               |                 | Save Cancel |
|---------------|----------|--------|---------------|-----------------|-------------|
| File Numb     | er       |        | Agency        |                 |             |
| ABC123        | 45       |        | StewartAccess | Test Agency Inc |             |
| Search By Leg | jal Name | City   | State         | ZIP             | Country     |
|               |          |        |               | •               | USA         |
|               | Lende    | er     |               |                 |             |
|               | Q        | -      |               | •               |             |
| Legal Name    |          | Branch |               | Mailing A       | Address     |
|               |          |        |               |                 |             |
| County        |          | City   |               | State           |             |
|               |          |        |               |                 |             |
| ZIP           |          | Phone  |               | Email           |             |
|               |          |        |               |                 |             |
| Fax           |          |        |               |                 |             |
|               |          |        |               |                 |             |
|               |          |        |               |                 |             |

- Provide the Legal Name.
- (Optional) Provide the Branch.
- Provide the Mailing Address.
- (Optional) Provide the County.

- Provide the City.
- Select a state from the State drop-down.
- Provide the ZIP code.
- (Optional) Provide the Phone.
- (Optional) Provide the Email.
- (Optional) Provide the Fax.
- 5. When finished, click **Save**. The prospect lender is displayed on the *Lender* tab.

|          |              |          | Property    | Lender       | Buyer/Borrower | Seller Secondary Ag | gency           |        |        |
|----------|--------------|----------|-------------|--------------|----------------|---------------------|-----------------|--------|--------|
| + %      |              |          |             |              |                |                     |                 |        |        |
|          | Primary      | Favorite | Loan Number | Attention To | Legal Name     | Branch              | Mailing Address | County | City   |
| <b>/</b> | $\checkmark$ |          |             |              | Cadence Ban    | WILLIAMS TOWER      | 2800 Post Oa    | Harris | Housto |
|          |              |          |             |              | Smith Associa  | JPMorgan Chase      | 711 Main St     | Harris | Housto |

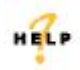

For more information the *Lender* tab, refer to the Stewart Access Online Help and search for the section labeled, *CPL Module.* 

### Extend Length for Attention to Field on CPL Lender Tab

The Attention To field on the Lender tab of CPL has been changed to allow for up to a maximum of 50 characters.

|   | Primary | Favorite | Loan Number | Attention To | Successor Language | Legal Name | Branch  |
|---|---------|----------|-------------|--------------|--------------------|------------|---------|
| ວ |         |          |             | 1            | Please Select      | Cadence E  | WILLIAM |

## Defects

The following defects were address in Stewart Access 1.6.1.

- Previously, when a **Jacket** was created in *Stewart Access Portal* and the property had an unauthorized county (for state of Texas); the **HOI flag checkbox** in *Stewart Access Core* was not checked. This issue has been resolved.
- Issue has been resolved in *Core File Management* where **Properties** and **Parties** (**Seller** and **Buyer**) data was not coming through for **CPL**s created using the external integration.
- Previously, when a user selected an **Original Policy Date** that was prior to or is after the current date, the date would automatically default to the user's system date on the **Jacket**, **Post Policy Endorsement Container**, and **Original Jacket** tab. This issue has been resolved.
- The Location field on the Register tab has been fixed to display all Active and Inactive Agency locations.

# Additional Information

## Training

More information about Stewart Access functionality is available in the Stewart Access Online Help. For additional training and documentation including Quick Reference Cards, please contact the Stewart Customer Care Center.

### **Technical Support**

For technical support, contact the Stewart Customer Care Center at 1.877.800.3132 or CustomerCare@stewart.com.